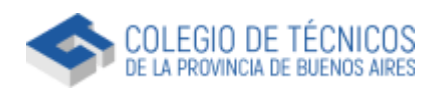

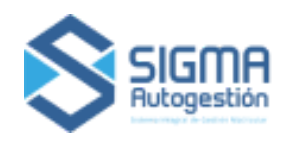

# **Instructivo Legajo** Cálculo de Honorario Automático

Versión 1.7 - 06/02/2025

| Paso 1 - Datos         | 3  |
|------------------------|----|
| Paso 2 - Tareas        | 3  |
| Arquitectura           | 3  |
| Tipo de Obra           | 5  |
| Vivienda Unifamiliar   | 7  |
| Estado de Obra         | 8  |
| Artículo 29            | 11 |
| Electromecánica        | 12 |
| Artículo 29            | 14 |
| Seguridad e Higiene    | 16 |
| Gas                    | 17 |
| Certificado EIG        | 18 |
| Paso 3 - Honorario     | 19 |
| Paso 4 - Comitente     | 19 |
| Paso 5 - Ubicación     | 20 |
| Multiple departamentos | 21 |
| Paso 6 - Contrato      | 22 |

Los campos que poseen (\*) son obligatorios

## Paso 1 - Datos

Selecciona la matrícula, rubro, modalidad, categoría si lo requiere y las fechas de contrato.

En caso de seleccionar modalidad "CEP por Resolución" "CAIE-ED" o "Pro.Cre.Ar", se creará un Legajo de Obra en estado Borrador y deberás dirigirte al Distrito para finalizar el trámite.

## Paso 2 - Tareas

#### Arquitectura

#### Seleccioná la tarea

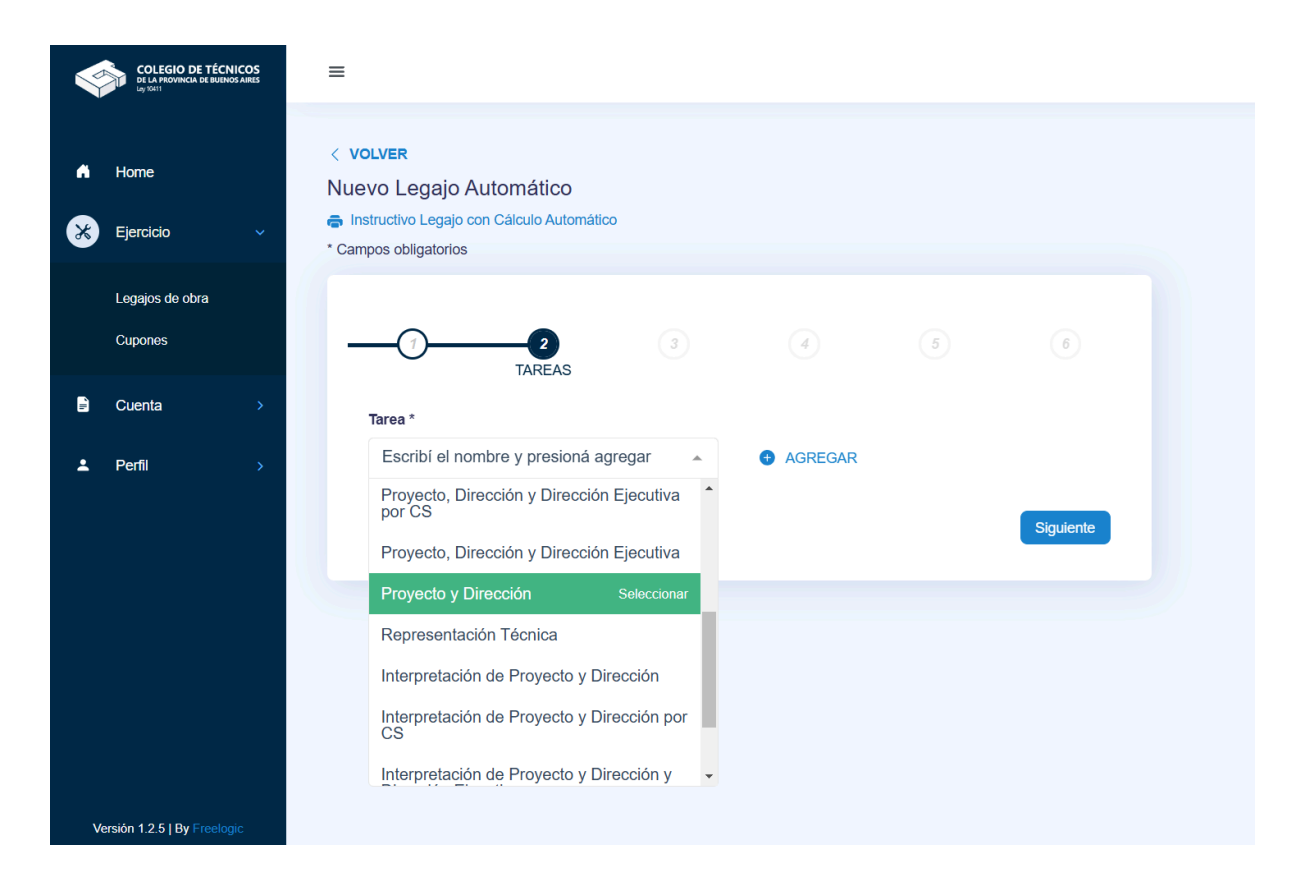

Presioná + Agregar, si desea eliminar la tarea presionar Eliminar Tarea.

|   | COLEGIO DE TÉCNICO<br>DE LA PROVINCIA DE BUENOS AN<br>Ley 70411 | =                                                                                                |  |
|---|-----------------------------------------------------------------|--------------------------------------------------------------------------------------------------|--|
| • | Home<br>Ejercicio                                               | < VOLVER Nuevo Legajo Automático  Instructivo Legajo con Cálculo Automático  Campos obligatorios |  |
|   | Legajos de obra<br>Cupones                                      |                                                                                                  |  |
| 1 | Cuenta                                                          | Tarea *                                                                                          |  |
| * | Perfil                                                          | Proyecto y Dirección   AGREGAR  Anterior  Siguiente                                              |  |

| CELLA PROVINCIA DE BUENOS AREIS<br>UN SUNT |                                                                                                | 6         |
|--------------------------------------------|------------------------------------------------------------------------------------------------|-----------|
| A Home                                     | Tarea *                                                                                        |           |
| Ejercicio >                                | Escribí el nombre y presioná agregar - AGREGAR                                                 |           |
| Cuenta >                                   | Proyecto y Dirección                                                                           | ~         |
| ▲ Perfil >                                 | Tipo Obra         Seleccioná         Categoría principal         Seleccioná y presioná agregar |           |
|                                            | Computo y Presupuesto                                                                          |           |
|                                            | Anterior                                                                                       | Siguiente |

Las tareas de "Proyecto y Dirección", "Informe técnico", "Medición", "Proyecto, Dirección y Dirección Ejecutiva", "Ejecución" e "Interpretación de Proyecto":

Opcionalmente permiten la carga de cómputo y presupuesto, deberá habilitar el interruptor

e ingresar el monto.

| Computo y Presupuesto |   |
|-----------------------|---|
| Monto *               | _ |
|                       |   |
|                       |   |

#### Tipo de Obra

Para calcular el honorario de la tarea a realizar se necesita calcular el Valor de Obra, para ello deberá, seleccionar el tipo de obra, categoría principal, subcategoría si lo requiere y completar los datos de la superficie. Si necesita agregar otro tipo de obra repetir los pasos.

Seleccionar Tipo de obra

| Tipo Obra                     |   |         |   |
|-------------------------------|---|---------|---|
| Vivienda                      |   |         | ~ |
| Categoría principal           |   |         |   |
| Seleccioná y presioná agregar | - | AGREGAR |   |

Seleccionar la categoría principal y presionar + Agregar.

| Tipo Obra           |   |           |   |
|---------------------|---|-----------|---|
| Vivienda            |   |           | Ŧ |
| Categoría principal |   |           |   |
| 1.3 - MULTIFAMILIAR | - | + AGREGAR |   |

Seleccionar la subcategoría si lo requiere

| COLEGIO DE TÉCNICOS<br>DI LI ANOVINCIA DE BURINOS ARES<br>DI DITI | Tipo Obra                                                                                                    |
|-------------------------------------------------------------------|----------------------------------------------------------------------------------------------------|
| f Home                                                            | Categoría principal Seleccioná y presioná agregar                                                            |
| 🔀 Ejercicio >                                                     | Vivienda - MULTIFAMILIAR                                                                                     |
| ie Cuenta →                                                       | Subcategoria *                                                                                               |
| L Perfil >                                                        | Seleccionar                                                                                                  |
|                                                                   | 1.3.1 - En construcciones hasta 4 niveles o plantas Seleccionar                                              |
|                                                                   | 1.3.2 - En construcciones de más de 4 niveles o plantas                                                      |
|                                                                   | 1.3.3 - Las anteriores ubicadas en country, barrio cerrado, club de<br>campo u otras urbanizaciones privadas |
|                                                                   | G AGREGAR                                                                                                    |
|                                                                   | T ELIMINAR                                                                                                   |
|                                                                   | Computo y Presupuesto                                                                                        |

Ingresar cantidad y tipo de superficie.

| Tipo Obra   Seleccionâ   Seleccionâ   Categoria principal   Seleccionâ y presionâ agregar   Perfil   Subcategoria *   1.3.1 - En construcciones hasta 4 niveles o plantas                                                                                                    | ~ |
|----------------------------------------------------------------------------------------------------|---|
| <ul> <li>Home</li> <li>Seleccioná</li> <li>Categoria principal</li> <li>Seleccioná y presioná agregar</li> <li>AGREGAR</li> <li>Vivienda - MULTIFAMILIAR</li> <li>Subcategoria*</li> <li>1.3.1 - En construcciones hasta 4 niveles o plantas</li> </ul>                                                                                                    | ~ |
| <ul> <li>Ejercicio &gt;</li> <li>Cuenta &gt;</li> <li>Perfil &gt;</li> <li>Subcategoria *</li> <li>1.3.1 - En construcciones hasta 4 niveles o plantas •</li> </ul>                                                                                                    | ^ |
| Cuenta Cuenta C | ^ |
| Cuenta Vivienda - MULTIFAMILIAR Vivienda - MULTIFAMILIAR  I.3.1 - En construcciones hasta 4 niveles o plantas                                                                                                    | ^ |
| Perfil     Subcategoria *      1.3.1 - En construcciones hasta 4 niveles o plantas                                                                                                    |   |
| Subcategoria * 1.3.1 - En construcciones hasta 4 niveles o plantas                                                                                                    |   |
| 1.3.1 - En construcciones hasta 4 niveles o plantas 👻                                                                                                    |   |
|                                                                                                    |   |
|                                                                                                    |   |
| Superficie * Unidad *                                                                                                    |   |
| 50 🗸 Cubierta M2 🗸                                                                                                    |   |
|                                                                                                    |   |
|                                                                                                    |   |
| G AGREGAR                                                                                                    |   |
|                                                                                                    |   |
|                                                                                                    |   |
| ELIMINAR                                                                                                    | R |

Si desea agregar otra superficie presionar + Agregar, para eliminarla presionar el icono 🔟

|   |           | ICOS<br>S AIRES | Proyecto y Dirección                  |                         |        |
|---|-----------|-----------------|---------------------------------------|-------------------------|--------|
|   |           |                 | Tipo Obra                             |                         |        |
| • | Home      |                 | Seleccioná                            |                         | *      |
| × | Fiercicio |                 | Categoría principal                   |                         |        |
| • |           |                 | Seleccioná y presioná agregar         | - GREGAR                |        |
| ĥ | Cuenta    | <b>*</b>        | Vivienda - MULTIFAMILIAR              |                         | ^      |
| ÷ | Perfil    | •               | Subcategoria *                        |                         |        |
|   |           |                 | 1.3.1 - En construcciones hasta 4 niv | veles o plantas         | •      |
|   |           |                 | Superficie *                          | Unidad *<br>Cubierta M2 |        |
|   |           |                 | Superficie *                          | Unidad *                |        |
|   |           |                 |                                       |                         |        |
|   |           |                 |                                       | AGREGAR                 |        |
|   |           |                 |                                       | <b>T</b> E              | IMINAR |

#### Vivienda Unifamiliar

Si el tipo de obra es *Vivienda Unifamiliar* deberá categorizarla, seleccionar los items que correspondan, el sistema calculará la categoría.

Seleccionar tipo de obra, categoría principal y presionar + Agregar

| Tipo Obra                                    |   |         |   |
|----------------------------------------------|---|---------|---|
| Vivienda                                     |   |         | ~ |
| Categoría principal                          |   |         |   |
| Seleccioná y presioná agregar                | * | AGREGAR |   |
|                                              |   |         |   |
| Tipo Obra                                    |   |         |   |
| Tīpo Obra<br>Vivienda                        |   |         | Ŧ |
| Tipo Obra<br>Vivienda<br>Categoría principal |   |         | Ŧ |

Seleccionar los items que correspondan activando el interruptor 
, luego ingresar cantidad y tipo de superficie.

|    | COLEGIO<br>DE LA PROVINE<br>My TOUTH | DE TÉCNICOS<br>DA DE BUENOS AIRES | Vivienda - UNIFAMILIARES (inclus<br>horizontal) | ive en vivie | ndas aisladas afectada   | as a propieda | ad 🔨     |
|----|--------------------------------------|-----------------------------------|-------------------------------------------------|--------------|--------------------------|---------------|----------|
|    | Home                                 |                                   | Con dependencias de servicio                    |              |                          |               |          |
|    | Ejercicio                            |                                   | Dos o mas cocheras cubiertas o se               | micubiertas  |                          |               |          |
|    |                                      |                                   | Ac central u otras instalaciones es             | Jeciales     |                          |               |          |
| Сι | ienta                                |                                   | Sauna u/o piscinas con ospojo do s              |              | a 30 m²                  |               |          |
|    | Dorfil                               |                                   | Construcción de más de 150 m² tol               | ales de sune | a so m                   | ihierta)      |          |
|    | renn                                 |                                   | Ubicado en country, barrio cerrado              | club de carr | npo v otras urbanizacion | es privadas   |          |
|    |                                      |                                   | Mas de tres niveles o plantas.                  |              | ipo y olido dibanización | oo priraaao.  |          |
|    |                                      |                                   | Categoria D<br>Superficie *                     |              | Unidad *                 |               |          |
|    |                                      |                                   | 50                                              | ·)           | Cubierta M2              | *             |          |
|    |                                      |                                   |                                                 |              |                          | O AC          | GREGAR   |
|    |                                      |                                   |                                                 |              |                          |               | ELIMINAR |
|    |                                      |                                   | Computo y Presupuesto                           |              |                          |               |          |
| 8  | rsión 1.2.5   By                     |                                   |                                                 |              |                          |               |          |

La tarea *Demolición* requiere de la selección de estado de obra, de la selección de tipo de obra, carga de cantidad y tipo de superficie.

La tarea de Representación Técnica requiere solamente la carga del Valor de Obra.

Luego, agregar otra tarea o presionar Siguiente para continuar, el sistema calculará automáticamente el honorario de la/s tarea/s.

#### Estado de Obra

Las tareas de "*Medición"* y "*Ejecución*" requieren de la carga del estado de la obra. Al seleccionar la tarea se habilitará la carga del estado de obra como paso previo a la carga de la tarea. Presionar + Cargar. En el caso de la tarea de "Medición" los datos ingresados en el estado de obra se verán reflejados en el Acta estado de Obra.

| Ş          | COLEGIO DE TÉ<br>DI LA PROVINCIA DI R | CNICOS<br>ANOLAINES | 1        | =      |                   |                                                        |                                                                            |                                     |                     |                                    |         |                      |
|------------|---------------------------------------|---------------------|----------|--------|-------------------|--------------------------------------------------------|----------------------------------------------------------------------------|-------------------------------------|---------------------|------------------------------------|---------|----------------------|
| •          | Home                                  |                     |          | <<br>N | volve<br>Jevo     | ĸ<br>_egajo Au                                         | tomático                                                                   |                                     |                     |                                    |         |                      |
| *          | Ejercicio                             |                     | <b>*</b> | • 0    | Instruct<br>ampos | ivo Legajo con<br>ibligatorios                         | Cálculo Automátic                                                          | 0                                   |                     |                                    |         |                      |
|            | Legajos de obra                       |                     |          |        |                   | _                                                      | _                                                                          |                                     |                     |                                    |         |                      |
|            | Cupones                               |                     |          |        |                   | -0                                                     | TAREAS                                                                     |                                     |                     |                                    |         |                      |
|            | Cuenta                                |                     |          |        |                   |                                                        |                                                                            |                                     |                     |                                    |         |                      |
| , <b>-</b> | ouona                                 |                     | >        |        | Tare              | a *                                                    |                                                                            |                                     |                     |                                    |         |                      |
| ÷          | Perfil                                |                     | ><br>>   |        | Tare<br>Es        | a*<br>ribí el nombre                                   | y presioná agrega                                                          | ar                                  | Ť                   | AGREGAR                            |         |                      |
| ÷          | Perfil                                |                     | »<br>»   |        | Tare<br>Es        | a*<br>ribi el nombre<br>rimero, carga<br>Esta          | y presioná agrega<br>el estado de la ol<br>ido de la Obra                  | ar<br>bray, a con<br>a              | -<br>ntinuación con | AGREGAR<br>tinúa con la carga de   | tareas. | CARGAR               |
| 1          | Peril                                 |                     | >        |        | Tare              | a*<br>ribi el nombre<br>rimero, carga<br>Esta<br>Medic | y presioná agrega<br>el estado de la ol<br>ado de la Obra<br>ión e Informe | ar<br>bray, a con<br>a<br>? Técnico | ntinuación con      | AGREGAR tlinúa con la carga de     | tareas. | <br>CARGAR           |
| *          | Pefil                                 |                     | >        |        | P                 | a*<br>ribi el nombre<br>rimero, carga<br>Esta<br>Medic | y presionà agrega<br>el estado de la ol<br>ido de la Obra<br>ión e Informe | ar<br>bray, a cou<br>a<br>• Técnico | +<br>ntinuación con | AGREGAR  tínúa con la carga de  IJ | tareas. | CARGAR      Siguente |

Se desplegará un modal con los items para determinar el estado de obra, por defecto se encuentra en 100% de la obra ejecutada; los campos están precargados con 100 % que corresponde a ejecutado, modificar el porcentaje si es requerido para calcular el faltante de obra, podrá agregar una observación.

|           |                                             |        | ×   |  |
|-----------|---------------------------------------------|--------|-----|--|
|           | Estado de la Obra                           |        |     |  |
|           |                                             | % Obra |     |  |
|           | Prep. del terreno, replanteo y excavaciones | 100    |     |  |
| 2<br>REAS | Mamp. de cimientos y elevación              | 100    |     |  |
|           | Capa aisladora horizontal                   | 100    |     |  |
| oná agr   | Estructura                                  | 100    |     |  |
|           | Cubierta de techos                          | 80 🗸   |     |  |
| Jue ere   | Observacion                                 |        | ר   |  |
| la Ob     | Revoque de grueso y/o impermeable           | 100    |     |  |
|           | Contrapisos                                 | 100    | E E |  |
|           | Instalación sanitaria                       | ^      |     |  |
|           | Cloaca                                      | 100    |     |  |

| Carpintería                    | ^   |
|--------------------------------|-----|
| g Marcos                       | 100 |
| e Hojas y herrajes             | 100 |
| Herrería                       | 100 |
| Pintura                        | 100 |
| Vidrios                        | 100 |
| Cercos y veredas               | 100 |
| Detalles varios de terminación | 100 |
|                                |     |
| Guardar                        |     |

Presionar Guardar para cargar el estado de obra, si necesita editarlo presionar **Securitar**, realizar los cambios y presionar Guardar.

En el caso de la tarea de "*Medición*", una vez calculado el Faltante de obra seleccionar si se responsabiliza de la terminación de los trabajos o no.

| Home      |         |             | (      | 1)TAF                                        | 2<br>REAS                           |                                           | 4                          |                | 6         |
|-----------|---------|-------------|--------|----------------------------------------------|-------------------------------------|-------------------------------------------|----------------------------|----------------|-----------|
| Ejercicio |         | ~           | Escrib | of el nombre y presioná                      | agregar                             | Ŧ                                         | G AGREGAR                  |                |           |
| Legajos   | de obra |             | 9 Prin | nero, carga el estado c                      | le la obra y, a c                   | ontinuación con                           | tinúa con la carga de tare | as.            |           |
| Cupones   |         |             |        | Estado de la                                 | Obra                                |                                           |                            |                |           |
| Cuenta    |         | •           |        |                                              |                                     |                                           |                            | Faltante de Ob | ra 28%    |
| Perfil    |         | <b>&gt;</b> | e      | Me responsabilizo de<br>No me responsabilizo | la terminación o<br>de la terminaci | de los trabajos fal<br>ón de los trabajos | tantes.<br>; faltantes.    |                |           |
|           |         |             | т      | area a realizar *                            |                                     |                                           |                            |                |           |
|           |         |             |        | Seleccionar                                  |                                     |                                           |                            |                | •         |
|           |         |             | -      |                                              |                                     |                                           |                            |                | 💉 EDITAR  |
|           |         |             |        | Medición e Infe                              | orme Técnic                         | co como DDJ                               | J                          |                | ~         |
|           |         |             |        |                                              |                                     |                                           |                            |                |           |
|           |         |             | Ante   | rior                                         |                                     |                                           |                            |                | Siguiente |

En caso de responsabilizarse seleccionar la tarea a realizar. La tarea se agregará automáticamente al listado de tareas y en el paso 3 honorarios se mostrará el honorario calculado.

| COLLEGIO DE TÉCNICOS<br>El LI SOMMERA DE DEDROS ANS |                                                                                                    |
|-----------------------------------------------------|----------------------------------------------------------------------------------------------------|
| n Home                                              | Terre 1                                                                                                    |
| 🔀 Ejercicio 🗸                                       | Escribí el nombre y presionà agregar - AGREGAR                                                                                                    |
| Legajos de obra                                     | Primero, carga el estado de la obra y, a continuación continúa con la carga de tareas.                                                                        |
| Cupones                                             | Estado de la Obra                                                                                                    |
| B Cuesta                                            | Faitante de Obra 28%                                                                                                    |
|                                                     |                                                                                                    |
| L Perfil →                                          | <ul> <li>Me responsabilizo de la terminación de los trabajos faltantes.</li> <li>No me responsabilizo de la terminación de los trabajos faltantes.</li> </ul> |
|                                                     | Tarea a realizar *                                                                                                    |
|                                                     | Seleccionar                                                                                                    |
|                                                     | Proyecto                                                                                                    |
|                                                     | Proyecto y Dirección Seleccionar                                                                                                    |
|                                                     | Proyecto, Dirección y Dir. Ejecutiva 60-40-80%                                                                                                    |
|                                                     | Proyecto, Dirección y Dir. Ejecutiva 50-30-60%                                                                                                    |
|                                                     | Proyecto, Dirección por contrato separado                                                                                                    |
|                                                     | Interpretación de Proyecto y Dirección                                                                                                    |
| <ul> <li>Home</li> </ul>                            | Tarea*                                                                                                    |
| 🔀 Ejercicio 🗸                                       | Escribí el nombre y presioná agregar - G AGREGAR                                                                                                    |
| Legajos de obra                                     | • Primero, carga el estado de la obra y, a continuación continúa con la carga de tareas.                                                                      |
| Cupones                                             | Estado de la Obra                                                                                                    |
|                                                     | Faltante de Obra 28%                                                                                                    |
| ■ Cuenta >                                          |                                                                                                    |
| L Perfil →                                          | Me responsabilizo de la terminación de los trabajos faltantes.     No me responsabilizo de la terminación de los trabajos faltantes.                          |
|                                                     | Tarea a realizar *                                                                                                    |
|                                                     | Proyecto y Dirección -                                                                                                    |
|                                                     |                                                                                                    |
|                                                     | ✓ EDITAR                                                                                                    |
|                                                     | Proyecto y Dirección                                                                                                    |
|                                                     | Medición e Informe Técnico como DDJJ                                                                                                    |
|                                                     |                                                                                                    |
|                                                     | Anterior                                                                                                    |

Una vez cargado el estado de obra, desplegar la tarea Medición desde el icono 💙 para cargar los datos requeridos.

| COLEGIO DE TÉCNICOS<br>DE LA PROVINCIA DE BUENOS AIRES<br>UN TRET | Estado de la Obra<br>Faltante de Obra 28%                                                                                                    |       |
|-------------------------------------------------------------------|----------------------------------------------------------------------------------------------------|-------|
| Home                                                              | Me responsabilizo de la terminación de los trabajos faltantes.     No me responsabilizo de la terminación de los trabajos faltantes.                                    |       |
| Ejercicio >                                                       | Tarea a realizar *                                                                                                    |       |
| Cuenta >                                                          | Proyecto y Dirección                                                                                                    | *     |
| Perfil >                                                          | 1                                                                                                    | DITAR |
|                                                                   |                                                                                                    |       |
|                                                                   | Proyecto y Dirección                                                                                                    |       |
|                                                                   | Proyecto y Dirección<br>Medición e Informe Técnico como DDJJ                                                                                                    | ^     |
|                                                                   | Proyecto y Dirección<br>Medición e Informe Técnico como DDJJ<br>Tipo Obra                                                                                               | ^     |
|                                                                   | Proyecto y Dirección<br>Medición e Informe Técnico como DDJJ<br>Tipo Obra<br>Seleccioná                                                                                 | ^     |
|                                                                   | Proyecto y Dirección<br>Medición e Informe Técnico como DDJJ<br>Tipo Obra<br>Seleccioná ~<br>Categoria principal                                                        | ^     |
|                                                                   | Proyecto y Dirección<br>Medición e Informe Técnico como DDJJ<br>Tipo Obra<br>Seleccioná<br>Categoria principal<br>Seleccioná agregar                                    | ^     |
|                                                                   | Proyecto y Dirección<br>Medición e Informe Técnico como DDJJ<br>Tipo Obra<br>Seleccioná<br>Categoría principal<br>Seleccioná agregar   AGREGAR<br>Computo y Presupuesto | ^     |

#### Artículo 29

El Artículo 29 de la Ley 12.490 hace referencia a la Contribución Obligatoria que debe pagar el profesional cuando lleva a cabo la tarea de *"Medición"* de una obra y/o instalación existente, ya construida, que se ha ejecutado sin permiso previo.

Para habilitar la carga del Art. 29 deberá habilitar el interruptor O y completar los datos solicitados, seleccionar Tipo de obra, cargar cantidad y tipo de superficie exceptuadas de la medición.

|             | Computo y Presupuesto                     |
|-------------|-------------------------------------------|
| Home        | Excepción del Art. 29                     |
|             | Mediciones Exceptuadas del Art. 29        |
| Ejercicio > | Expediente Aprobado                       |
| Cuenta >    |                                           |
|             | Data s/Ced. Catastral                     |
| Perfil >    |                                           |
|             | Otros                                     |
|             |                                           |
|             | Tipo Obra - Exceptuadas                   |
|             | Seleccioná 👻                              |
|             | Categoría principal                       |
|             | Seleccioná y presioná agregar - G AGREGAR |
|             |                                           |
|             |                                           |
|             |                                           |
|             |                                           |
|             |                                           |
|             | Antarian                                  |
|             | Juliene                                   |

## Electromecánica

## Seleccioná la tarea y presioná + Agregar

| ^        | Home<br>Ejercicio ~                                    | < VOLVER Nuevo Legajo Automático   Instructivo Legajo con Cálculo Automático  * Campos obligatorios                              |  |
|----------|--------------------------------------------------------|----------------------------------------------------------------------------------------------------|--|
|          | Legajos de obra<br>Cupones                             |                                                                                                    |  |
| <b>I</b> | Cuenta >                                               | Tarea *                                                                                                    |  |
| ÷        | Perfil →                                               | Escribí el nombre y presioná agregar  Proyecto y Dirección por Contratos Proyecto y Dirección Proyecto y Dirección Asesoramiento |  |
|          |                                                        | Ascensores v/o Montacargas Prov-Dir Dir                                                                                          |  |
|          |                                                        | Ejecutiva                                                                                                    |  |
|          |                                                        | Proyecto                                                                                                    |  |
|          |                                                        | Inspección y Ensayo Certificación PAT                                                                                            |  |
|          | COLEGIO DE TÉCNICOS<br>DE LA PROVINCIA DE BUENOS AIRES | =                                                                                                    |  |
| •        | Home                                                   | < Volver<br>Nuevo Legajo Automático                                                                                              |  |
| *        | Ejercicio ~                                            | * Campos obligatorios                                                                                                    |  |
|          | Legajos de obra<br>Cupones                             |                                                                                                    |  |
| 8        | Cuenta >                                               | Tarea "                                                                                                    |  |
| *        | Perfil >                                               | Inspección y Ensayo Electromecánico - AGREGAR Anterior Siguiente                                                                 |  |
|          |                                                        |                                                                                                    |  |

Si desea eliminar la tarea presionar Eliminar Tarea.

| COLLEGIO DI TÉCNICOS<br>IN LA MOVINCIA SI BENDES AMAS<br>O <sub>S</sub> SITI | Tarea * Escribi el nombre y presioná agregar  AGREGAR |                |
|------------------------------------------------------------------------------|-------------------------------------------------------|----------------|
| A Home                                                                       | Inspección y Ensayo Electromecánico                   | ^              |
| * Ejercicio -                                                                | Cantidad de Jabalinas                                 |                |
| Legajos de obra                                                              |                                                       |                |
| Cupones                                                                      | Energias Renovables Generacion-Inyeccion              | ĸw             |
| Cuenta >                                                                     | Potencia Dinamica                                     |                |
| L Perfil >                                                                   |                                                       | HP             |
|                                                                              | Transformadores                                       |                |
|                                                                              | Casildad da Boraz                                     | KVa            |
|                                                                              |                                                       |                |
|                                                                              | Cantidad de Maquinas                                  |                |
|                                                                              |                                                       |                |
|                                                                              | Potencia Estatica                                     | ĸw             |
|                                                                              | Compute y Presupuesto                                 |                |
|                                                                              | compute y - receptiente                               |                |
|                                                                              |                                                       | ELIMINAR TAREA |
|                                                                              | Anterior                                              | Siguiente      |

Las tareas de "Inspección y Ensayo", "Representación técnica", "Proyecto y Dirección", "Informe Técnico" y "Medición": Todos los campos son opcionales deberá cargar al menos un campo para cargar la tarea. Permiten la carga de cómputo y presupuesto para habilitarlo deberá encender el interruptor e ingresar el monto.

| Computo y Presupuesto |  |
|-----------------------|--|
| Monto *               |  |
| Monto -               |  |
|                       |  |

La tarea de "Ascensores y/o Montacargas Proy-Dir, Dirección Ejecutiva " requiere de la carga de número de paradas.

|           | ÉCNICOS<br>BUEINOS ARRES |                                                                     |                  |                |         |               |
|-----------|--------------------------|---------------------------------------------------------------------|------------------|----------------|---------|---------------|
|           | < 1                      | VOLVER                                                              |                  |                |         |               |
| Home      | Nu                       | uevo Legajo Automático<br>Instructivo Legaio con Cálculo Automático |                  |                |         |               |
|           | * Ca                     | ampos obligatorios                                                  |                  |                |         |               |
| Ejercicio | · · ·                    |                                                                     |                  |                |         |               |
| Cuenta    | · ·                      | 2                                                                   |                  | (4)            |         | 6             |
| Dorfil    |                          | TAREAS                                                              |                  |                |         |               |
| r cim     |                          | Tarea *                                                             |                  |                |         |               |
|           |                          | Escribí el nombre y presioná agregar                                | *                | G AGREGAR      |         |               |
|           |                          | A                                                                   | Deres Die        | Die Eisensting |         |               |
|           |                          | Ascensores y/o monta                                                | cargas Proy-Dir, | Dir Ejecutiva  |         | ^             |
|           |                          | Habilitacion Ascensores                                             |                  |                |         |               |
|           |                          | Ascensor 1 - N de paradas *                                         |                  |                |         |               |
|           |                          | 6                                                                   |                  |                | ✓       |               |
|           |                          |                                                                     |                  |                |         |               |
|           |                          |                                                                     |                  |                | AGREGAR | 2             |
|           |                          |                                                                     |                  |                |         |               |
|           |                          |                                                                     |                  |                |         |               |
|           |                          |                                                                     |                  |                | 10 E    | LIMINAR TAREA |

Si desea agregar otro ascensor presionar + Agregar, para eliminarlo presionar el icono 🔟

|   | COLEGIO DE<br>De LA PROVINCIA B | TÉCNICOS<br>4 BUDHOS AIRES |                                                             | 6     |
|---|---------------------------------|----------------------------|-------------------------------------------------------------|-------|
| • | Home                            |                            | Innuno                                                      |       |
| ⊗ | Ejercicio                       | >                          | Escribí el nombre y presioná agregar                        |       |
| 6 | Cuenta                          | >                          | Ascensores y/o Montacargas Proy-Dir, Dir Ejecutiva          | ^     |
| Ţ | Perfil                          | 3                          | Habilitacion Ascensores<br>Ascensor 1 - N de paradas *<br>6 |       |
|   |                                 |                            | AGREGAR                                                     |       |
|   |                                 |                            | ELIMINAR                                                    | TAREA |

La tarea "Inspección y Ensayo SRT 900/15 de Jabalinas PAT y cont. de las masas" requiere la carga opcional de cantidad de bocas, cantidad de jabalinas y cantidad de máquinas.

| ✓ |
|---|
|   |
|   |
| ✓ |
|   |
| ~ |
|   |

#### Artículo 29

El Artículo 29 de la Ley 12.490 hace referencia a la Contribución Obligatoria que debe pagar el profesional cuando éste lleva a cabo la tarea de "Medición" de una obra y/o instalación existente, ya construida, que se ha ejecutado sin permiso previo.

Al cargar la tarea de "Medición" deberá habilitar la carga del Art. 29 desde el interruptor

y completar los campos solicitados.

|          | COLEGIO DE TÉCNIC<br>DE LA PROVINCIA DE BUENOS A<br>Lay X411     | DS<br>NES | Medición                           | ^              |
|----------|------------------------------------------------------------------|-----------|------------------------------------|----------------|
|          |                                                                  |           | Potencia Dinamica                  |                |
| •        | Home                                                             |           |                                    | HP             |
| *        | Ejercicio                                                        | ~         | Transformadores                    | Kva            |
|          | Legajos de obra                                                  |           | Cantidad de Bocas                  |                |
|          | Cupones                                                          |           |                                    |                |
| <b>"</b> | Cuenta                                                           | >         | Cantidad de Maquinas               |                |
|          | Perfil                                                           | s         |                                    |                |
|          |                                                                  |           | Potencia Estatica                  | ĸw             |
|          |                                                                  |           | Computo y Presupuesto              |                |
|          |                                                                  |           | Excepción del Art. 29              |                |
|          |                                                                  |           | T ELI                              | MINAR TAREA    |
|          |                                                                  |           |                                    |                |
| V        | ersión 1.2.5   By Freelogic                                      | Ant       | ertor                              | Siguiente      |
|          |                                                                  |           |                                    |                |
|          | COLEGIO DE TÉCNICO<br>DE LA PROVINCIA DE BUENOS AIR<br>Ley 10411 | S         | Computo y Presupuesto              |                |
|          | Home                                                             |           | Excepción del Art. 29              |                |
|          | nome                                                             |           | Mediciones Exceptuadas del Art. 29 |                |
| *        | Ejercicio                                                        | ~         | Expediente Aprobado                |                |
|          | Legajos de obra                                                  |           | Nota                               |                |
|          | Cupones                                                          |           |                                    |                |
| <b>I</b> | Cuenta                                                           | >         | Hp                                 |                |
| •        | Perfil                                                           | >         | Numero do baceo                    |                |
|          |                                                                  |           |                                    |                |
|          |                                                                  |           | Cantidad de máquinas               |                |
|          |                                                                  |           |                                    |                |
|          |                                                                  |           |                                    |                |
|          |                                                                  | -         |                                    | ELIMINAR TAREA |
|          |                                                                  |           |                                    |                |
|          |                                                                  | Ant       | erior                              | Siguiente      |
| Ver      | rsion 1.2.5 By Freelogic                                         |           |                                    |                |

## Seguridad e Higiene

## Seleccioná la tarea y presioná + Agregar

| COLEGIO DE TÉCNICOS<br>DE LA PROVINCIA DE BUENOS AIRES           | =                                                                                                    |             |           |   |                |  |
|------------------------------------------------------------------|----------------------------------------------------------------------------------------------------|-------------|-----------|---|----------------|--|
| <ul> <li>Home</li> <li>Ejercicio ~</li> </ul>                    | <      VOLVER  Nuevo Legajo Automático      Instructivo Legajo con Cálculo Automático      Campos obligatorios                                                                                                    |             |           |   |                |  |
| Legajos de obra<br>Cupones                                       | Tareas                                                                                                    |             | 4         | 5 | 6              |  |
| L Crema →                                                        | Tarea * Escribí el nombre y presioná agregar Informe Ignifugo Inspección Ocular Informe Ruidos Informe Ruidos Informe de Carga Térmica Plano de Vías de Escape Legajo Técnico Industrial (Categoria I) Charla de Seguridad Informe Iluminación | Seleccionar | • AGREGAR |   | Siguiente      |  |
|                                                                  | =                                                                                                    |             |           |   |                |  |
| <ul> <li>Home</li> <li>Ejercicio ~</li> </ul>                    | <ul> <li>VOLVER</li> <li>Nuevo Legajo Automático</li> <li>Instructivo Legajo con Cálculo Automático</li> <li>Campos obligatorios</li> </ul>                                                                                                    |             |           |   |                |  |
| Legajos de obra<br>Cupones<br>Ducenta >                          | Tran-                                                                                                    | 0           | ٩         |   | ٦              |  |
| ▲ Perfit →                                                       | Inspección Ocular Anterior                                                                                                    | •           | • AGREGAR |   | Siguiente      |  |
| COLEGIO DE TÉCNICOS<br>DE LA PERVINCIA DE BUENOS ARES<br>UN UNIT | =                                                                                                    |             |           |   |                |  |
| <ul> <li>Home</li> <li>Ejercicio </li> </ul>                     | <ul> <li>VOLVER</li> <li>Nuevo Legajo Automático</li> <li>Instructivo Legajo con Cálculo Automático</li> <li>* Campos obligatorios</li> </ul>                                                                                                  |             |           |   |                |  |
| Legajos de obra<br>Cupones                                       |                                                                                                    |             | 4         |   | 6              |  |
| Cuenta > Perfil >                                                | Tarea *<br>Escribi el nombre y presioná agregar                                                                                                    | -           | AGREGAR   |   |                |  |
|                                                                  | Inspección Ocular                                                                                                    |             |           |   | ELIMINAR TAREA |  |
|                                                                  | Anterior                                                                                                    |             |           |   | Siguiente      |  |
|                                                                  |                                                                                                    |             |           |   |                |  |

Las tareas de seguridad e higiene no requieren de la carga de datos poseen un valor mínimo. Si desea eliminar la tarea presionar Eliminar tarea

#### Gas

Seleccioná la tarea y presioná + Agregar . Todas las tareas de Gas requieren la carga de cantidad de bocas.

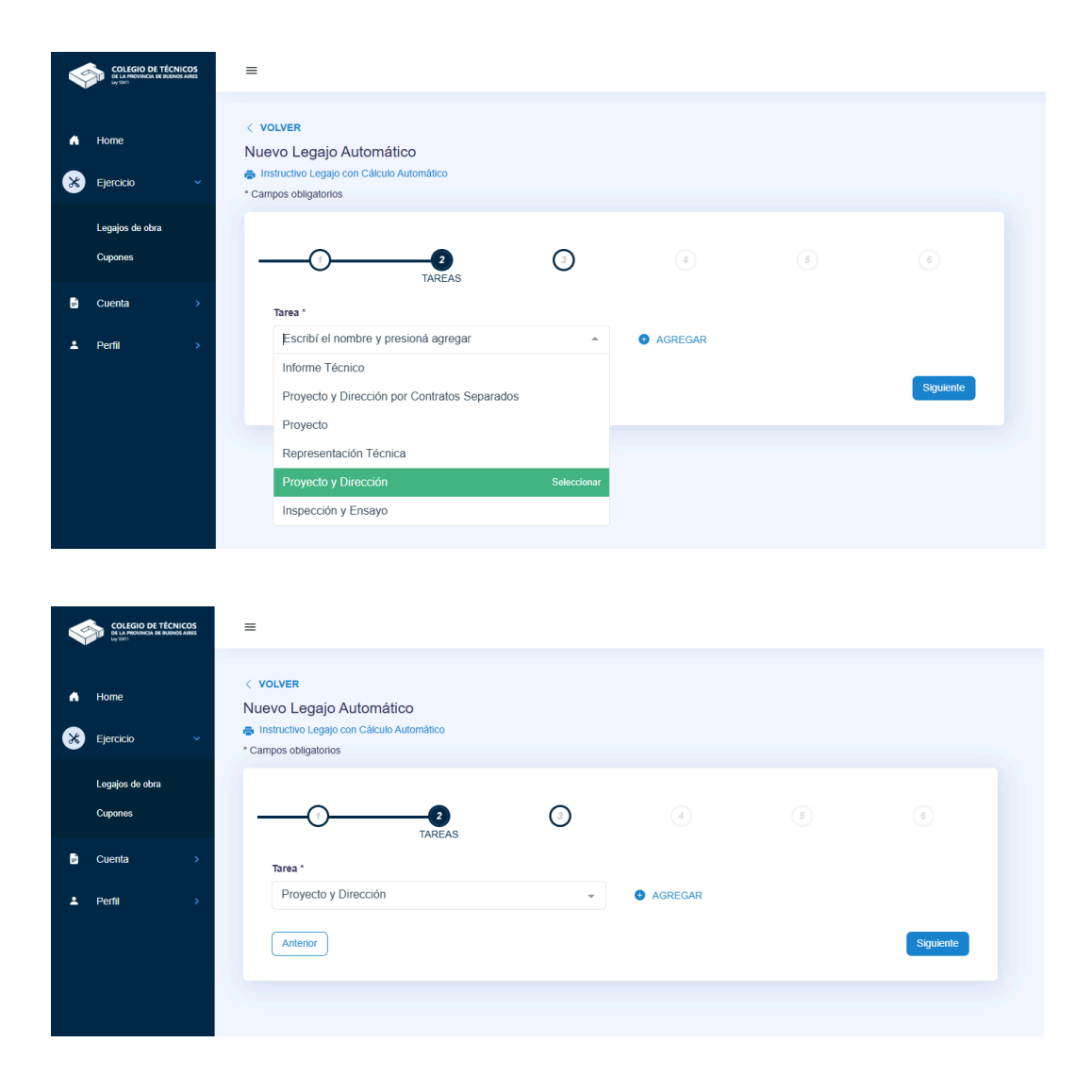

| COLEGIO DE TÉCNICOS<br>DE LA PROVINCIA DE BUENOS AIRES | =                                    |
|--------------------------------------------------------|--------------------------------------|
| Home                                                   | < volver<br>Nuevo Legajo             |
| Ejercicio >                                            | * Campos obligatorios                |
| Cuenta >                                               |                                      |
| Perfil >                                               | TAREAS                               |
|                                                        | Escribi el nombre y presionà agregar |
|                                                        | Proyecto y Dirección                 |
|                                                        | Cantidad de Bocas                    |
|                                                        | 5                                    |
|                                                        | Computo y Presupuesto                |
|                                                        | ELIMINAR TAREA                       |
|                                                        | Anterior                             |
|                                                        |                                      |

Opcionalmente se puede cargar cómputo y presupuesto para habilitar la carga activar el interruptor. O deberá ingresar el monto.

| Computo y Presupuesto |  |
|-----------------------|--|
| Monto *               |  |
|                       |  |

Si desea eliminar la tarea presionar Eliminar tarea

#### **Certificado EIG**

Deberá cargar la tarea *"Inspección y Ensayo"*, completar los datos y confirmar el legajo. Luego, en el detalle de legajo en el módulo certificados presionar + Agregar, completar los datos requeridos.

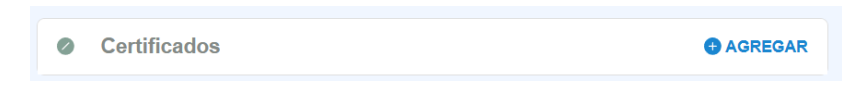

Una vez cargado el certificado, presionar la flecha 💙 podrá anular o imprimir el certificado.

| 0 | Certificados              |   |        |   |          | ^ |
|---|---------------------------|---|--------|---|----------|---|
|   | 30/01/2025<br>EIG #647100 | 8 | ANULAR | ē | IMPRIMIR |   |
|   |                           |   |        |   |          |   |

## Paso 3 - Honorario

Completá el honorario convenido, debe ser igual o mayor al Valor Mínimo de Honorario y presioná Siguiente.

|                               | HONORARIO | 4 | 5      | 6             |
|-------------------------------|-----------|---|--------|---------------|
| Asesoramiento<br>Honorarios   |           |   |        | \$ 225.000,00 |
| Honorario minimo ()<br>FC: 45 |           |   |        | \$ 225.000,00 |
| Honorario convenido*          |           |   | 225000 | ✓             |
| Anterior                      |           |   |        | Siguiente     |

## Paso 4 - Comitente

Ingresá el CUIT del comitente sin guiones y presioná + Agregar para que lo valide el sistema.

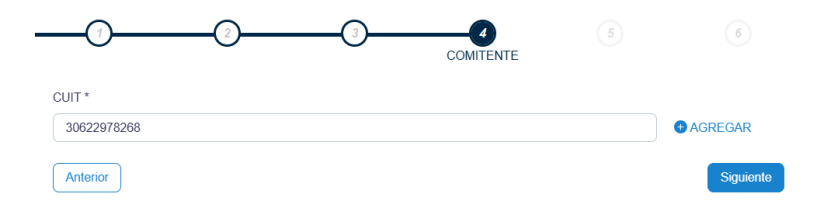

Completa los datos solicitados, los campos que poseen (\*) son obligatorios. Para eliminar el Cuit cargado presionar Eliminar

En caso de ser una persona jurídica requiere la carga de nombre de quien firma y cargo en la empresa.

Si el domicilio real es igual al domicilio legal activar el interruptor 🄍

| CUIT *                                                                     |            |
|----------------------------------------------------------------------------|------------|
| Ingresa el número y presiona agregar                                       | AGREGAR    |
| 30622978268 - COLEGIO DE TECNICOS DE LA PROVINCIA DE BUENOS AIRES- LEY 104 | ^          |
| Cargo empresa                                                              |            |
| Seleccionar                                                                | •          |
| Domicilio Real<br>Calle *                                                  |            |
| lease t                                                                    |            |
|                                                                            |            |
| Localidad *                                                                |            |
| Código Postal / Localidad / Partido                                        | •          |
| Domicilio Legal<br>IGUAL AL DOMICILIO REAL                                 |            |
|                                                                            | T Eliminar |

## Paso 5 - Ubicación

Completa los datos de la ubicación. Es importante contar con los datos catastrales de la obra, podrás geolocalizarla en el mapa.

Si el domicilio de la obra coincide con el domicilio real del comitente deberá habilitar el interruptor 
y se cargarán automáticamente los datos de calle, número y localidad.

| COLEGIO DE TÉCNICOS<br>La razonacia de Brance Arres | < VOLVER Nuevo Legajo Automático  finistructivo Legajo con Cálculo Automático  Campos obligatorios |
|-----------------------------------------------------|----------------------------------------------------------------------------------------------------|
| Ejercicio >                                         |                                                                                                    |
| ≛ Perfii >                                          | IGUAL AL DOMICILIO REAL DEL COMITENTE Calle * Número *                                             |
|                                                     | Piso Departamento Localidad * Código Postal / Localidad / Partido *                                |
|                                                     | Partido Partida                                                                                    |

|   | COLEGIO DE TÉCNIC<br>De LA PROVINCIA DE BUENOS.<br>Lay 10011 | COS<br>AIRES | < VOLVER                              |              |
|---|--------------------------------------------------------------|--------------|---------------------------------------|--------------|
|   |                                                              |              | Nuevo Legaio Automático               |              |
|   |                                                              |              |                                       |              |
| • | Home                                                         |              | Campos obligatorios                   |              |
| * | Ejercicio                                                    | >            |                                       |              |
|   | Cuerte                                                       |              |                                       |              |
|   | Cuenta                                                       | <u>í</u>     | 0 0 0                                 | UBICACIÓN    |
| ÷ | Perfil                                                       | >            | IGUAL AL DOMICILIO REAL DEL COMITENTE |              |
|   |                                                              |              | Calle *                               |              |
|   |                                                              |              | 66                                    |              |
|   |                                                              |              | Número *                              |              |
|   |                                                              |              | 2500                                  |              |
|   |                                                              |              | Piso                                  | Departamento |
|   |                                                              |              |                                       | Departamento |
|   |                                                              |              |                                       |              |
|   |                                                              |              | Localidad *                           |              |
|   |                                                              |              | LOS HORNOS (CP 1900) LA PLATA         | *            |
|   |                                                              |              | Partido                               | Partida      |
|   |                                                              |              | 55                                    |              |
|   |                                                              |              |                                       |              |

## Multiple departamentos

En el caso del rubro Electromecánica, al seleccionar la tarea "Inspección y Ensayo Electromecánico" habilitará la posterior carga de varios pisos y departamentos. Presionar + Agregar unidad y completar los datos requeridos, repetir esta acción por cada departamento que desee agregar.

|         |    | IGUAL AL DOMICILIO REAL DEL COMITENTE |   |                |   |
|---------|----|---------------------------------------|---|----------------|---|
| ome     |    | Calle *                               |   |                |   |
| ercicio |    | 5                                     |   |                | ✓ |
|         | ĺ. | Número *                              |   |                |   |
| enta    | >  | 5                                     |   |                | ✓ |
| fil     |    | Piso *                                |   | Departamento * |   |
|         | í. | РВ                                    | ✓ | 1              | ✓ |
|         |    | Localidad *                           |   |                |   |
|         |    | LA PLATA (CP 1900) LA PLATA           |   |                | • |
|         |    | Partido                               |   | Partida        |   |
|         |    | 55                                    |   |                |   |
|         |    | Circunscripción *                     |   | Sección *      |   |
|         |    | 5                                     | ✓ | 5              | ✓ |
|         |    | Chacra                                |   | Quinta         |   |
|         |    | 5                                     | ✓ | 5              | ✓ |
|         |    | Fracción                              |   | Manzana *      |   |
|         |    | 5                                     | ✓ | 5              | ✓ |
|         |    | Parcela *                             |   | Subparcela     |   |
|         |    |                                       |   |                |   |

Si desea eliminar la unidad presionar el icono 🛛

| LAPLAIA                     | OF 1300) LA FLAIA |                                                                                                    |                |     |
|-----------------------------|-------------------|----------------------------------------------------------------------------------------------------|----------------|-----|
|                             |                   |                                                                                                    | Ÿ              |     |
| Partido                     |                   |                                                                                                    | Partida        |     |
| 55                          |                   |                                                                                                    |                |     |
| Ejercicio > Circunscripción | *                 |                                                                                                    | Sección *      |     |
| 5                           |                   | <ul> <li></li> </ul>                                                                                                    | 5              |     |
| Cuenta > Chacra             |                   |                                                                                                    | Quinta         |     |
| Perfil 5                    |                   | <ul> <li></li> </ul>                                                                                                    | 5              |     |
| Fracción                    |                   |                                                                                                    | Manzana *      |     |
| 5                           |                   | <ul> <li>Image: A set of the set of the</li></ul> | 5              |     |
| Parcela *                   |                   |                                                                                                    | Subparcela     |     |
| 5                           |                   | <ul> <li></li> </ul>                                                                                                    | 5              |     |
|                             |                   |                                                                                                    |                |     |
| Piso *                      |                   | Depa                                                                                                    | artamento *    |     |
|                             |                   |                                                                                                    |                |     |
| Partido                     |                   | Parti                                                                                                    | da             |     |
| 55                          |                   |                                                                                                    |                | 3   |
| Parcela                     |                   | Subp                                                                                                    | varcela        |     |
| 5                           |                   |                                                                                                    |                |     |
|                             |                   |                                                                                                    | G AGREGAR UNID | AD  |
| Ubicación en e              | mapa*             |                                                                                                    |                |     |
| Rojas 🕐                     | Janijeno unije    |                                                                                                    |                | Z _ |

## Paso 6 - Contrato

Ingresa los datos solicitados; en el caso de Electromecánica deberá seleccionar Destino de obra. Presioná **Guardar**, se creará un legajo en estado borrador que se podrá editar, una vez confirmado no se podrá editar.

Una vez guardado el legajo, en Detalle del Legajo, en el módulo Detalle de contrato estarán disponibles los documentos a imprimir.

| 0 | Detalle Contrato                                           |  |
|---|------------------------------------------------------------|--|
|   | 24/01/2025                                                 |  |
|   | <b>\$ 225.000,00 ORIGINAL CONFIRMADO</b><br>Vto 25/01/2026 |  |
|   | Tareas                                                     |  |
|   | Copia fiel del plano \$ 225.000,00                         |  |
|   | Documentos                                                 |  |
|   | anexa                                                      |  |
|   | 🖨 CONTRATO                                                 |  |

Si necesita hacer una ampliación una vez confirmado el legajo, abonado el CEP y el timbrado se puede agregar desde el detalle de contrato presionar en + Ampliación.